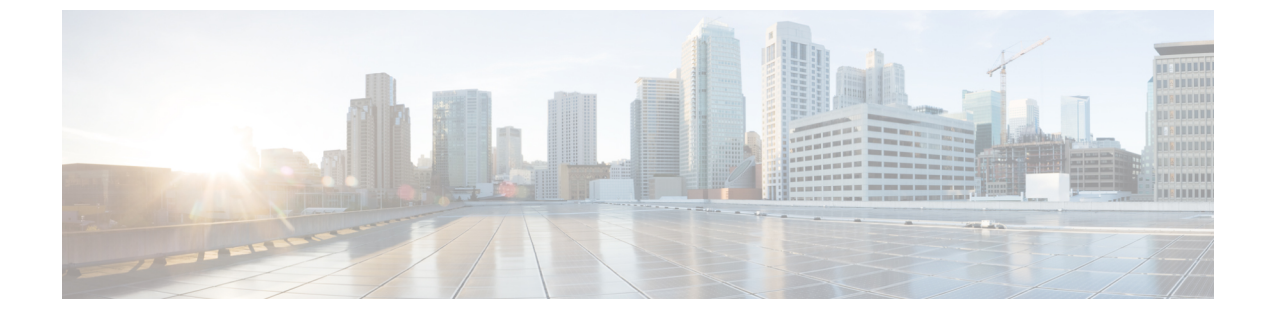

# 電話機用構成ファイル

- ・構成ファイルの概要 (1ページ)
- ・電話機用構成ファイルの生成 (2ページ)
- •関連情報 (9ページ)

# 構成ファイルの概要

## 電話機用構成ファイル

電話機が Cisco Unified CME にサービスを要求すると、ユーザ名、つまり電話機の電話番号が レジストラによって確認されます。電話機は、TFTP サーバ(一般的には Cisco Unified CME ルータ)上にある設定プロファイルにアクセスし、そのファイルに含まれる情報を処理し、自 分自身を登録し、電話番号を電話機コンソール ディスプレイに表示します。

構成ファイルには最低限、特定のCisco Unified IP Phone 向けの Register メッセージを処理する レジストラが許可する MAC アドレス、タイプおよび電話番号が含まれます。

個々の電話機またはディレクトリ番号のいずれかのパラメータを作成または修正するときは常 に、パラメータが正しく伝搬されるよう新しい電話設定を生成してください。

デフォルトでは、1つの共有 XML 構成ファイルが SCCP を実行中のすべての Cisco Unified IP Phone の system:/its/ にあります。Cisco Unified CME に直接接続されている SIP 電話機の場合、 個別の設定プロファイルが電話機ごとに作成され、system:/cme/sipphone/ に格納されます。

IP Phone がオンラインになるかリブートされると、それ自体に関する情報が該当する構成ファ イルから自動的に取得されます。

電話機ファームウェア ファイル用の Cisco ユニバーサル アプリケーション ローダを使用する と、追加の電話機能をすべてのプロトコルに追加できます。それを行うため、ハントアルゴリ ズムは複数の構成ファイルを検索します。電話機をリセットまたは再起動したら、電話機は、 最初に見つけた一致する構成ファイルに応じてプロトコルを自動選択します。Cisco Unified IP phone が、対象のプロトコル、SCCP または SIP に該当する構成を確実にダウンロードするに は、電話機を接続またはリブートする前に IP Phone を適切に構成する必要があります。ハント アルゴリズムは次の順序でファイルを検索します。

- 1. SCCP 電話機の CTLSEP <mac> ファイル たとえば、CTLSEP003094C25D2E.tlv
- 2. SCCP 電話機の SEP <mac> ファイル:たとえば、SEP003094C25D2E.cnf.xml
- 3. SIP 電話機の SIP <mac>ファイル:たとえば、SIP003094C25D2E.cnf または gk003069C25D2E
- **4.** SCCP 電話機の XML デフォルト ファイル: たとえば、SEPDefault.cnf.xmls
- 5. SIP 電話機の XML デフォルトファイル たとえば、SIPDefault.cnf

SCCP の場合は Cisco Unified CME 4.0 以降、SIP の場合は Cisco CME 3.4 以降で、構成ファイル の格納場所として次のいずれかを指定できます。

- システム(デフォルト): SCCP 電話機の場合、1つの構成ファイルが作成され、格納されて、システムのすべての電話機で使用されます。SIP 電話機の場合は、電話機ごとに個別の設定プロファイルが作成されます。
- フラッシュまたはスロット0:ルータ上のフラッシュまたはスロット0メモリが格納場所のときは、追加構成ファイルを作成して電話機タイプまたは個別の電話機ごと(ユーザロケールまたはネットワークロケールなど)に適用できます。
- TFTP:外部TFTPサーバが格納場所のときは、追加構成ファイルを作成して電話機タイプ または個別の電話機ごとに適用できます。これは複数のユーザロケールおよびネットワー クロケールの場合に必要です。

### 電話機別構成ファイル

SCCP 電話機の構成ファイルがデフォルトの場所以外のいずれかの場所に格納される場合は、 次の個別構成ファイルを SCCP 電話機に作成できます。

- ・電話機タイプごと:電話機タイプごとに別個の構成ファイルを作成します。同じタイプの すべての電話機が同じ構成ファイルを使用します。構成ファイルがシステムロケーション に格納される場合は、この方法がサポートされません。
- ・電話機ごと:MACアドレス別に、電話機ごとの別個の構成ファイルを作成します。構成 ファイルがシステムロケーションに格納される場合は、この方法がサポートされません。

構成情報については、SCCP 電話機用電話機別構成ファイルと代替ロケーションの定義を参照 してください。

# 電話機用構成ファイルの生成

# SCCP 電話機用構成ファイルの生成

Cisco Unified Cisco Mobility Express の SCCP 電話機が必要とする構成プロファイルファイルを 生成し、システムメモリまたはcnf-file location コマンドが指定したロケーションに書き込むに は、この項の手順を実行します。

#### C)

| 制約事項 | •外部に格納される電話機ごとの構成ファイルは、Cisco Unified IP Phone                                 |
|------|-------------------------------------------------------------------------------|
|      | 7902G/7910/7910G/7920 または Cisco Unified IP Conference Station 7935/7936 ではサポー |
|      | トされていません。                                                                     |

- •TFTPでは、ファイル削除がサポートされません。構成ファイルが更新されると、同 名の既存の構成ファイルがすべて上書きされます。構成ファイルの場所を変更した場 合、ファイルはTFTPサーバから削除されません。
- 構成ファイルをフラッシュまたはスロット0に生成する際には、生成するファイルの 数に応じて、最大1分かかることがあります。
- Cisco 2600 series などのFまたは小さいルータの場合、構成ファイルロケーションを変更後にsqueezeコマンドを手動入力するか、構成ファイルの削除をトリガーするコマンドを入力しファイルを消去します。squeezeコマンドを使用しない限り、移動または削除された構成ファイルが使用した容量を、別のファイルが使用できる状態になりません。

#### 手順の概要

- 1. enable
- 2. configure terminal
- **3**. telephony-service
- 4. create cnf-files
- 5. end

#### 手順の詳細

|                   | コマンドまたはアクション                               | 目的                                        |
|-------------------|--------------------------------------------|-------------------------------------------|
| ステップ1             | enable                                     | 特権 EXEC モードを有効にします。                       |
|                   | 例:                                         | <ul> <li>プロンプトが表示されたら、パスワードを入力</li> </ul> |
|                   | Router> enable                             | します。                                      |
| <br>ステップ <b>2</b> | configure terminal                         | グローバル構成モードを開始します                          |
| X / ) ) Z         | g                                          |                                           |
|                   | 171.                                       |                                           |
|                   |                                            |                                           |
| ステップ3             | telephony-service                          | telephony-service コンフィギュレーション モードを        |
|                   | 例:                                         | 開始します。                                    |
|                   | Router(config)# telephony-service          |                                           |
| ステップ4             | create cnf-files                           | IP Phone で必要とされる XML 構成ファイルを構築            |
|                   | 例:                                         | します。                                      |
|                   | Router(config-telephony)# create cnf-files |                                           |

|       | コマンドまたはアクション                  | 目的                |
|-------|-------------------------------|-------------------|
| ステップ5 | end                           | 特権 EXEC モードに戻ります。 |
|       | 例:                            |                   |
|       | Router(config-telephony)# end |                   |

## SCCP 電話機用構成ファイルの確認

Cisco Unified CME Phoneの設定を確認するには、次の手順を実行します。

#### ステップ1 show telephony-service all

このコマンドを使用して、Cisco Unified CME の電話機、ディレクトリ番号、音声ポート、およびダイヤル ピアの設定を確認します。

#### 例:

```
Router# show telephony-service all
```

```
CONFIG (Version=4.0(0))
_____
Version 4.0(0)
Cisco Unified CallManager Express
For on-line documentation please see:
www.cisco.com/en/US/products/sw/voicesw/ps4625/tsd products support series home.html
ip source-address 10.0.0.1 port 2000
max-ephones 24
max-dn 24
dialplan-pattern 1 408734....
voicemail 11111
transfer-pattern 510734....
keepalive 30
ephone-dn 1
number 5001
huntstop
ephone-dn 2
number 5002
huntstop
call-forward noan 5001 timeout 8
```

#### ステップ2 show telephony-service tftp-bindings

このコマンドを使用して、IP Phone がアクセス可能な現在の構成ファイルを表示します。

例:

#### Router# show telephony-service tftp-bindings

```
tftp-server system:/its/SEPDEFAULT.cnf
tftp-server system:/its/SEPDEFAULT.cnf alias SEPDefault.cnf
tftp-server system:/its/XMLDefault.cnf.xml alias XMLDefault.cnf.xml
tftp-server system:/its/XMLDefault.cnf.xml alias SEP00036B54BB15.cnf.xml
```

```
tftp-server system:/its/germany/7960-font.xml alias German_Germany/7960-font.xml
tftp-server system:/its/germany/7960-dictionary.xml alias German_Germany/7960-dictionary.xml
tftp-server system:/its/germany/7960-kate.xml alias German_Germany/7960-kate.xml
tftp-server system:/its/germany/SCCP-dictionary.xml alias German_Germany/SCCP-dictionary.xml
tftp-server system:/its/germany/7960-tones.xml alias Germany/7960-tones.xml
```

### SIP 電話機用構成プロファイルの生成

Cisco Unified Cisco Mobility Express の SIP 電話機で必要な構成プロファイルファイルを生成す るには、**tftp-path (voice register global)** コマンドが指定したロケーションにそれらを書き込み、 このセクションの手順を実行します。

voice register dn コンフィギュレーション モードまたは音声レジスタ プール コンフィギュレー ションモードでパラメータを作成または修正するときは常に、新しい設定プロファイルを生成 し、パラメータを正しく伝搬してください。

 $\Lambda$ 

注意 ご使用の Cisco Unified CME システムが SCCP 電話機と SIP 電話機もサポートしている場合は、電話機の設定プロファイルを確認し終わるまで、SIP 電話機をネットワークに接続 しないでください。

始める前に

- Cisco Unified CME 3.4 以降のバージョン。
- mode Cisco Mobility Express コマンドが、Cisco Unified Cisco Mobility Express で有効化され ている必要があります。

#### 手順の概要

- 1. enable
- **2**. configure terminal
- **3**. voice register global
- 4. file text
- 5. create profile
- 6. end

#### 手順の詳細

|       | コマンドまたはアクション   | 目的                                        |
|-------|----------------|-------------------------------------------|
| ステップ1 | enable         | 特権 EXEC モードを有効にします。                       |
|       | 例:             | <ul> <li>プロンプトが表示されたら、パスワードを入力</li> </ul> |
|       | Router> enable | します。                                      |
|       | Router> enable | します。                                      |

|       | コマンドまたはアクション                                    | 目的                                                                                  |
|-------|-------------------------------------------------|-------------------------------------------------------------------------------------|
| ステップ2 | configure terminal                              | グローバル構成モードを開始します。                                                                   |
|       | 例:                                              |                                                                                     |
|       | Router# configure terminal                      |                                                                                     |
| ステップ3 | voice register global                           | 音声登録グローバル構成モードを開始して、                                                                |
|       | 例:                                              | Cisco Unified CME でサポートされるすべての SIP 電                                                |
|       | Router(config)# voice register global           | 10機に対してハフタークを設定します。                                                                 |
| ステップ4 | file text                                       | (任意) Cisco Unified IP Phone 7905/7905G、                                             |
|       | 例:                                              | Cisco Unified IP Phone 7912/7912G、Cisco ATA-186、<br>またけ Cisco ATA-188 田に生成された設定プロフィ |
|       | Router(config-register-global)                  | イルの ASCII テキスト ファイルを生成します。                                                          |
|       |                                                 | <ul> <li>デフォルト:ディスクスペースを節約するため<br/>にシステムによってバイナリファイルが生成さ<br/>れます。</li> </ul>        |
| ステップ5 | create profile                                  | SIP 電話機に必要な構成プロファイルファイルを生                                                           |
|       | 例:                                              | 成し、 <b>tftp-path</b> コマンドで指定したロケーションに                                               |
|       | Router(config-register-global;)# create profile | ファイルを書き込みます。                                                                        |
| ステップ6 | end                                             | コンフィギュレーション モードを終了して、特権                                                             |
|       | 例:                                              | EXEC モードを開始します。                                                                     |
|       | Router(config-register-global)# end             |                                                                                     |

# SIP 電話機用構成プロファイルの確認

設定プロファイルを確認するには、次の手順を実行します。Cisco Unified CME に接続する SIP 電話機は、設定が正しい場合にのみ、登録可能で、最低でも電話番号が割り当てられます。

#### ステップ1 show voice register tftp-bind

このコマンドを使用して、SIP電話機がTFTPを使用してアクセス可能な設定プロファイルのリストを表示 します。SIP <mac-address>.cnf など各 SIP 電話機の MAC アドレスを含むファイル名。Cisco Unified CME の 各 SIP 電話機の設定プロファイルが使用可能であることを確認します。

次に、このコマンドの出力例を示します。

#### 例:

Router(config) # show voice register tftp-bind

```
tftp-server SIPDefault.cnf url system:/cme/sipphone/SIPDefault.cnf>
tftp-server syncinfo.xml url system:/cme/sipphone/syncinfo.xml
tftp-server SIP0009B7F7532E.cnf url system:/cme/sipphone/SIP0009B7F7532E.cnf
tftp-server SIP000ED7DF7932.cnf url system:/cme/sipphone/SIP000ED7DF7932.cnf
```

```
tftp-server SIP0012D9EDE0AA.cnf url system:/cme/sipphone/SIP0012D9EDE0AA.cnf
tftp-server gk123456789012 url system:/cme/sipphone/gk123456789012
tftp-server gk123456789012.txt url system:/cme/sipphone/gk123456789012.txt
```

#### ステップ2 show voice register profile

このコマンドを使用して、特定の音声レジスタプールのASCII形式の設定プロファイルの内容を表示します。

(注) Cisco Unified IP Phone 7905/7905G、Cisco Unified IP Phone 7912/7912G、Cisco ATA-186、および Cisco ATA-188 の構成プロファイルの ASCII テキストファイルを生成するには、file text コマンド を使用します。

#### 例:

次に、音声レジスタプール4の設定プロファイルの情報が表示された、このコマンドの次の出力例を示します。

Router# show voice register profile text 4

```
Pool Tag: 4
# txt
AutoLookUp:0
DirectoriesUrl:0
...
CallWaiting:1
CallForwardNumber:0
Conference:1
AttendedTransfer:1
BlindTransfer:1
...
SIPRegOn:1
UseTftp:1
UseLoginID:0
UIPassword:0
NTPIP:0.0.00
UID:2468
```

#### ステップ3 more system

このコマンドを使用して、特定の Cisco Unified IP Phone 7940、Cisco Unified IP Phone 7905G、Cisco Unified IP Phone 7960、または Cisco Unified IP Phone 7960G の設定プロファイルの内容を表示します。

次に、2 つの SIP 設定プロファイル ファイルの情報が表示された、このコマンドの出力例を示します。 SIPDefault.cnf 構成プロファイルは、共有ファイルで、および SIP < MAC address > .cnf は指定の MAC アド レスを持つ SIP 電話機の SIP 構成プロファイルです。

Router# more system:/cme/sipphone/SIPDefault.cnf

```
image_version: "POS3-07-4-00";
proxy1_address: "10.1.18.100";
proxy2_address: "";
proxy3_address: "";
proxy4_address: "";
proxy5_address: "";
proxy6_address: "";
proxy1_port: "5060";
proxy2_port: "";
proxy3_port: "";
```

proxy5 port: ""; proxy6\_port: ""; proxy\_register: "1"; time\_zone: "EST"; dst\_auto\_adjust: "1"; dst\_start\_month: "April"; dst\_start\_day: ""; dst\_start\_day\_of\_week: "Sun"; dst start week of month: "1"; dst\_start\_time: "02:00"; dst\_stop\_month: "October"; dst\_stop\_day: ""; dst\_stop\_day\_of\_week: "Sun"; dst\_stop\_week\_of\_month: "8"; dst\_stop\_time: "02:00"; date\_format: "M/D/Y"; time\_format\_24hr: "0"; local\_cfwd\_enable: "1"; directory\_url: ""; messages\_uri: "2000"; services\_url: ""; logo\_url: ""; stutter msg waiting: "0"; sync: "0000200155330856"; telnet level: "1"; autocomplete: "1"; call stats: "0"; Domain Name: ""; dtmf\_avt\_payload: "101"; dtmf db level: "3"; dtmf inband: "1"; dtmf\_outofband: "avt"; dyn\_dns\_addr\_1: ""; dyn\_dns\_addr\_2: ""; dyn\_tftp\_addr: ""; end\_media\_port: "32766"; http\_proxy\_addr: ""; http\_proxy\_port: "80"; nat address: ""; nat\_enable: "0"; nat\_received\_processing: "0"; network media type: "Auto"; network\_port2\_type: "Hub/Switch"; outbound\_proxy: ""; outbound\_proxy\_port: "5060"; proxy\_backup: ""; proxy\_backup\_port: "5060"; proxy\_emergency: ""; proxy\_emergency\_port: "5060"; remote\_party\_id: "0"; sip\_invite\_retx: "6"; sip\_retx: "10"; sntp mode: "directedbroadcast"; sntp\_server: "0.0.0.0"; start media port: "16384"; tftp cfg dir: ""; timer\_invite\_expires: "180"; timer\_register\_delta: "5"; timer\_register\_expires: "3600"; timer\_t1: "500"; timer\_t2: "4000"; tos media: "5"; voip\_control\_port: "5060";

```
image version: "POS3-07-4-00";
user info: "phone";
line1_name: "1051";
line1_displayname: "";
line1_shortname: "";
line1_authname: "1051";
line1_password: "ww";
line2 name: "";
line2 displayname: "";
line2_shortname: "";
line2_authname: "";
line2 password: "";
auto_answer: "0";
speed line1: "";
speed_label1: "";
speed_line2: "";
speed_label2: "";
speed_line3: "";
speed label3: "";
speed_line4: "";
speed_label4: "";
speed_line5: "";
speed label5: "";
call_hold_ringback: "0";
dnd_control: "0";
anonymous call block: "0";
callerid blocking: "0";
enable vad: "0";
semi_attended_transfer: "1";
call_waiting: "1";
cfwd url: "";
cnf_join_enable: "1";
phone_label: "";
preferred codec: "g711ulaw";
```

#### Router# more system:/cme/sipphone/SIP000CCE62BCED.cnf

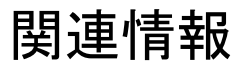

Cisco Unified Cisco Mobility Express ルータに接続されている Cisco Unified IP phone に対して構成ファイルを生成したら、電話機にファイルをダウンロードできます。「電話機のリセットと再起動」を参照してください。

翻訳について

このドキュメントは、米国シスコ発行ドキュメントの参考和訳です。リンク情報につきましては 、日本語版掲載時点で、英語版にアップデートがあり、リンク先のページが移動/変更されている 場合がありますことをご了承ください。あくまでも参考和訳となりますので、正式な内容につい ては米国サイトのドキュメントを参照ください。